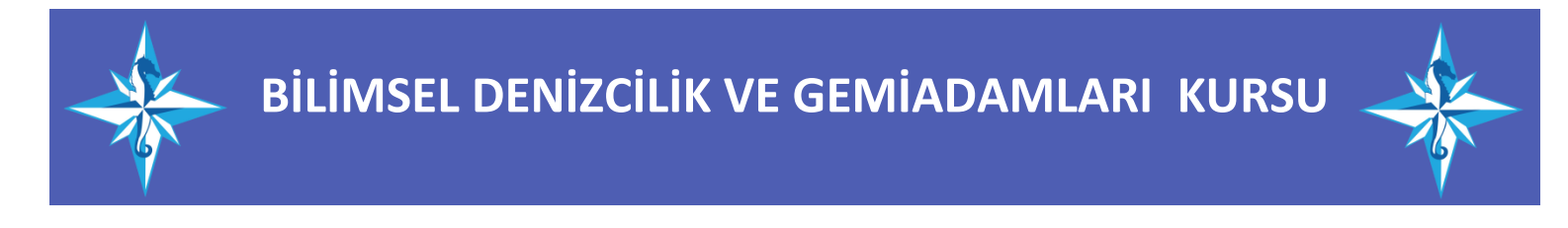

## KISA SÜRELİ KURSLARA GELENLERİN ONLİNE SİSTEMDE YAPMASI GEREKENLER

1: <u>https://e-denizcilik.uab.gov.tr/</u> adresine Türkiye Cumhuriyeti Kimlik Numarası ve e-Devlet giriş yapınız.

|                                                                                                    |                                                                                                    | ⋵ ☆ 🛛 4                                                                                                    |
|----------------------------------------------------------------------------------------------------|----------------------------------------------------------------------------------------------------|----------------------------------------------------------------------------------------------------|
| Uygulama Seçimi<br>Presence predendation very demander la latera segin<br>Uygulamalar<br>Geneladamin Bigi Stateral<br>Ceneladamin Bigi Stateral<br>Turgut Bela | Transmer EMIC CANFURTANA<br>C D'Uniter of<br>Uniter of the second second sec |                                                                                                    |
|                                                                                                    | Uygulama Seçimi       Hestenca yekteredelen yeks veydensetelen tekter seyn       Uygulamalar       G     Geniadamlar Bigi Sistemi       C     Geniadamlar Bigi Sistemi       T     Targut Riek                                                                                                    | Vygulana Segini     Konce EMI CAN FURIANA.       Teacha yakhookhan pika yaphanalada kakan yai     Teacha yakhookhan pika yaphanalada kakan yai       Uygulanalar     Teacha yakhookhan pika Sistemi       Teacha yakhookhan pika Sistemi     Teacha yakhookhan pika Sistemi       Tagu Risi     Teacha Risi       Tagu Risi     Teacha Risi |

2: Giriş yaptıktan sonra Gemiadamı butonuna tıklayınız.

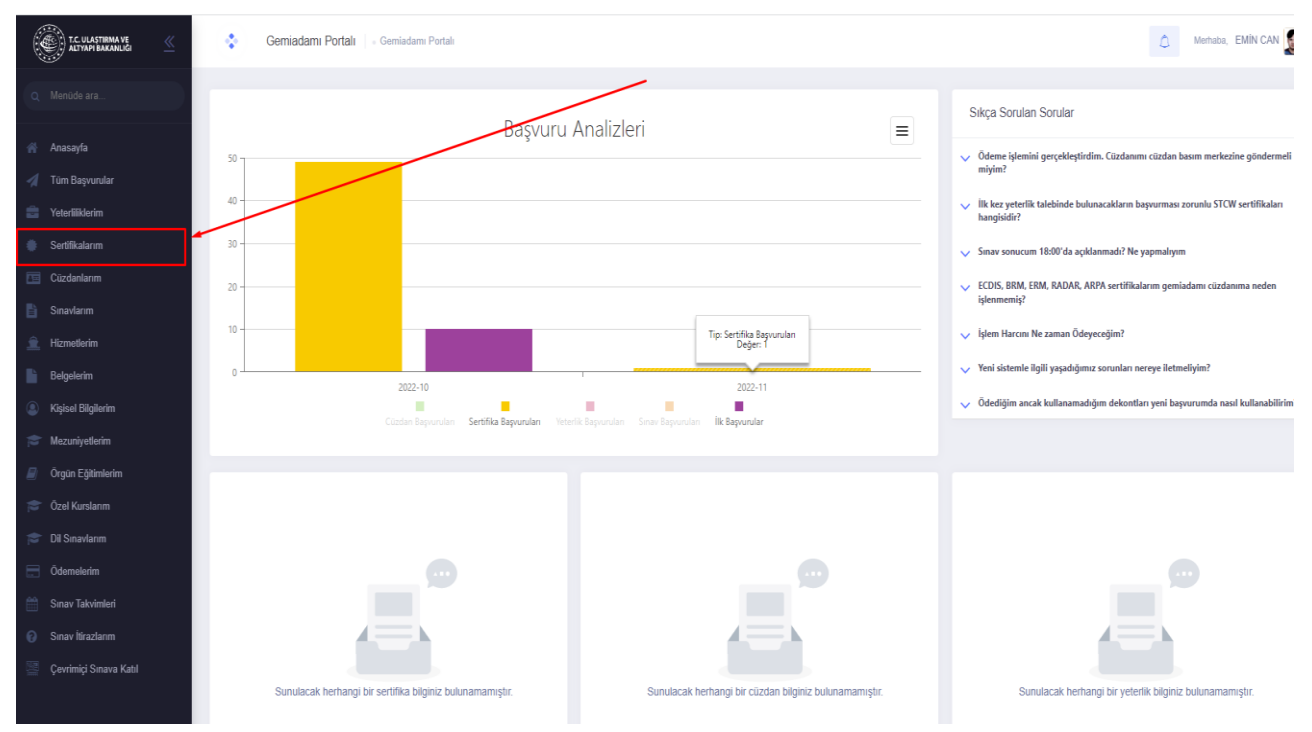

3: Sertifikalarım sekmesini seçiniz.

| T.C. ULASTIRMA VE           | ٠           | Sertifikalarım      | Gemladamı Portalı - Sertifikalarım      |          |                |                   |          |   |           | ۵            | Merhaba, | EMÍN CAN 🧕   |
|-----------------------------|-------------|---------------------|-----------------------------------------|----------|----------------|-------------------|----------|---|-----------|--------------|----------|--------------|
| Q Menúde ara                | Sertifikal  | arım                |                                         |          |                |                   |          |   |           | Г            | + Ye     | ni Sertifika |
| 🕐 Anasayfa 🚀 Tüm Başvurular | Bu sütuna ç | göre gruplamak içir | n bir sütun başlığını buraya sürükleyin |          |                |                   |          |   |           | /            |          | Ð            |
| 💼 Yeterliliklerim           | ↓# Sert     | ifika Durumu        | Sertifika Tipi                          | Belge No | Veriliş Tarihi | Geçerlilik Tarihi | Açıklama | ō | ieme Kodu | Ödeme Tarihi |          | İptal Nedeni |
| 🜻 Sertifikalarım            | (Tu         | imü) -              | ٩                                       | Q,       | Q,             | ۹. 🖬              | Q        | 1 | 1         | Q            |          | Q            |
| Cüzdanlarım                 |             |                     |                                         |          |                |                   | 1        |   |           |              |          |              |
| 🖺 Sınavlarım                |             |                     |                                         |          |                |                   |          |   |           |              |          |              |
| 🚊 Hizmetlerim               |             |                     |                                         |          |                | · · · · ·         |          |   |           |              |          |              |
| Belgelerim                  |             |                     |                                         |          |                |                   |          |   |           |              |          |              |
| Kişisel Bilgilerim          |             |                     |                                         |          |                |                   |          |   |           |              |          |              |
| 🞓 Mezuniyetlerim            |             |                     |                                         |          |                |                   |          |   |           |              |          |              |
| Örgün Eğitimlerim           |             |                     |                                         |          |                |                   |          |   |           |              |          |              |
| 🞓 Özel Kurslarım            |             |                     |                                         |          | Veri yok       |                   |          |   |           |              |          |              |
| 🞓 Dil Sinavlarım            |             |                     |                                         |          |                |                   |          |   |           |              |          |              |
| Ödemelerim                  |             |                     |                                         |          |                |                   |          |   |           |              |          |              |
| 🛗 Sınav Takvimleri          |             |                     |                                         |          |                |                   |          |   |           |              |          |              |
| Sınav İtirazlarım           |             |                     |                                         |          |                |                   |          |   |           |              |          |              |
| 🦉 Çevrimiçi Sınava Katıl    |             |                     |                                         |          |                |                   |          |   |           |              |          |              |

4: Yeni sertifika butonuna tıklayınız.

## <mark>YENİ SERTİFİKA BAŞVURU EKRANI</mark>

| Yeni Sertifika Başvurusu X                                                                                    | Yeni Sertifika Başvurusu                               | × |
|----------------------------------------------------------------------------------------------------|--------------------------------------------------------|---|
| Sertifika *                                                                                                   | Sertifika *                                            |   |
| Seç *                                                                                                    | Seç                                                    | * |
| BELİRLENMİŞ GÜVENLİK GÖREVLERİ EĞİTIMİ BELGESİ                                                                | Başvuru Tipi *                                         |   |
| CANKURTARMA ARAÇLARINI KULLANMA YETERLİĞİ EĞİTİMİ BELGESİ                                                     | şeç                                                    | • |
| CANKURTARMA ARAÇLARINI KULLANMA YETERLİĞİ EĞİTİMİ BELGESİ (BALIKÇILARA YÖNELİK)                               | O Kurs Tamamladim                                      |   |
| DENIZDE KIŞISEL CAN KURTARMA TEKNIKLERİ EĞİTİM BELGESİ                                                        | O Okulumda Eğitim Aldım                                |   |
| DENİZDE KİŞİSEL CAN KURTARMA TEKNİKLERİ EĞİTİM BELGESİ (BALİKÇILARA YÖNELİK)                                  | O UAB Personeliyim                                     |   |
| GAZ VEYA DİĞER DÜŞÜK PARLAMA DEĞERLI YAKITLARI KULLANAN GEMILERIN EMNIYETİ (IGFKOD) İLERİ<br>EĞITIM BELGESİ   | Deniz Hizmetim Var Tazeleme Editimi Aldım              |   |
| GAZ VEYA DİĞER DÜŞÜK PARLAMA DEĞERLI YAKITLARI KULLANAN GEMILERIN EMNİYETİ (IGF KOD) TEMEL<br>EĞITIMI BELGESİ | O Devlete Ait Gemilerde Çalıştım                       |   |
| GEMİ AŞÇISI UYGUNLUK BELGESİ                                                                                  | O Sinavimi Tamamladim<br>İkametçâh Adresi *            |   |
| GEMİ GÜVENLİK ZABİTİ                                                                                          |                                                        |   |
| GÜVENLİK FARKINDALIK BELGESİ                                                                                  |                                                        |   |
| GÜVENLİKLE İLGİLİ TANITIM BELGESİ                                                                             | · Increase adresim teslimat adresi olarak kullanılsın. |   |
| HIZLI CANKURTARMA BOTU KULLANMA YETERLİĞİ BELGESİ                                                             | Basyur Vazgec                                          |   |
| vazgeç                                                                                                    |                                                        |   |
|                                                                                                    |                                                        |   |

Yeni Sertifika Başvurusu

×

| Seç                                                                                      |  |
|------------------------------------------------------------------------------------------|--|
| HIZLI CANKURTARMA BOTU KULLANMA YETERLIGI BELGESI                                        |  |
| İLERİ YANGINLA MÜCADELE BELGESİ                                                          |  |
| İLKYARDIM EĞİTİMİ BELGESİ                                                                |  |
| KİMYASAL MADDE TANKERLERİNDE YÜK İŞLEMLERİ İÇİN İLERİ EĞİTIM BELGESİ                     |  |
| KUTUP SULARINDA ÇALIŞAN GEMİLERİN İŞLETİLMESİ İÇİN İLERİ EĞİTİM BELGESİ                  |  |
| KUTUP SULARINDA ÇALIŞAN GEMİLERİN İŞLETİLMESİ İÇİN TEMEL EĞİTIM BELGESİ                  |  |
| LİMAN TESİSİ GÜVENLİK GÖREVLİSİ                                                          |  |
| MAKINE VARDIYASI TUTMA BELGESI                                                           |  |
| PERSONEL GÜVENLIĞİ VE SOSYAL SORUMLULUK EĞİTİMİ BELGESİ                                  |  |
| PERSONEL GÜVENLİĞİ VE SOSYAL SORUMLULUK EĞİTİMİ BELGESİ (BALIKÇILARA YÖNELİK)            |  |
| PETROL TANKERLERİNDE YÜK İŞLEMLERİ İÇİN İLERİ EĞİTİM BELGESİ                             |  |
| PETROL VE KİMYASAL MADDE TANKERLERİNDE YÜK İŞLEMLERİ İÇİN TEMEL EĞİTİM BELGESİ           |  |
| SEYİR VARDİYASI TUTMA BELGESİ                                                            |  |
| SIVILASTIRII MIS GAZ TANKERI FRÎNDE VÎK ÎSI EMI FRÎ ÎCÎN ÎI ERÎ EĞÎTÎM BELGESÎ<br>Vazgeç |  |

BAŞVURU TİPİ Olarak KURSU TAMAMLADIM Seçilir...

BAŞVUR Tuşuna basılarak işlem tamamlanır...

## 10: Başvurular Kabul edildikten sonra <u>Ödemeler Bölümünden</u> Ödenecek Harçlar Görüntülenir;

Ödemeler HALK BANKASI'nın bir şubesine yapılabilir...

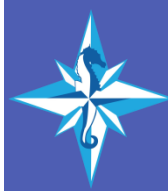

BILIMSEL DENIZCILIK VE GEMIADAMLARI KURSU

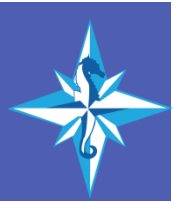